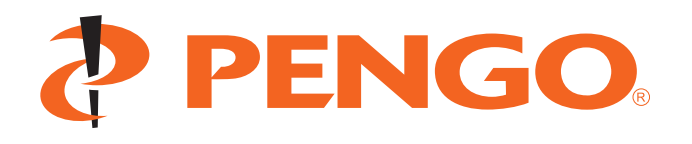

Manual ID: TruLink 2.1 Manual.indd Release Date: June 5, 2017 Owner's Manual Parts Manual Safety Precautions Operating Instructions

Printed in the USA

# **TORQUE MONITORING SYSTEM**

OWNER'S & OPERATOR'S MANUAL TruLink Version 2.1 (7" Display)

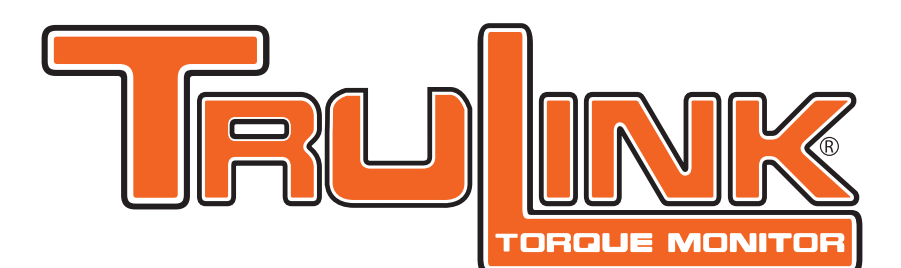

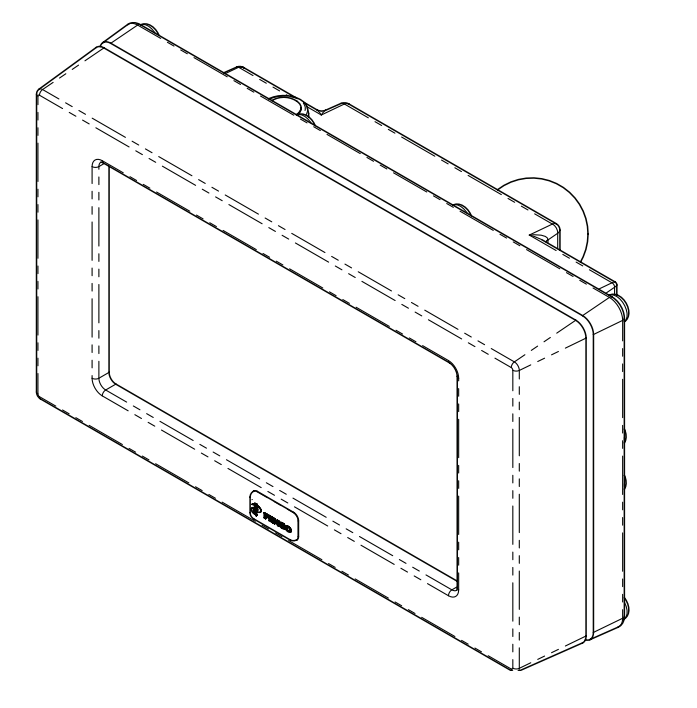

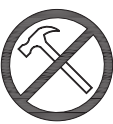

**NOTE:** Do NOT use a hammer or any other object at any time during the installation of the TruLink pin. Hitting the head of the pin with a object will damage the CPU processor and will **VOID** the warranty.

TruLink<sup>™</sup> is designed specifically for use with Pengo® Revolution<sup>™</sup> series Anchor Drives.

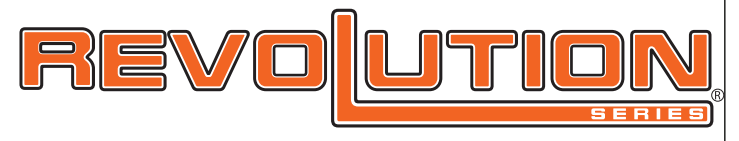

### PREFACE

This manual is used to familiarize you with safety, assembly, operation, adjustment, troubleshooting, and maintenance. Read and follow the recommendations in this manual to ensure safe and efficient operation. Keep this manual with the product at all times for future reference.

We want you to be completely satisfied with your new product, feel free to contact your local Authorized Service Dealer for help with service, replacement parts, or any other information you may require. If you need assistance in locating a dealer, visit our web site at **www.pengoattachments.com** or call customer service at **1-800-599-0211**.

The descriptions and specifications in this manual are subject to change without notice. Pengo® reserves the right to improve products. Some product improvements may have taken place after this manual was printed. For the latest information on Pengo® products, visit our web site at www.pengoattachments.com or call customer service at 1-800-599-0211.

#### Thank you for buying and using Pengo® products!

### TABLE OF CONTENTS

#### **General Safety and Product Information**

| Preface / Table of Contents              | 2    |
|------------------------------------------|------|
| Safety Statements                        | 3    |
| General Precautions                      | 4    |
| Product Introduction.                    | 5    |
| Product Classes and Items Lists By Class | 6    |
| Component Identification                 | 7    |
| Anchor Drive Pin Installation            | 8    |
| Anchor Drive Pin Installation            | 9    |
| Anchor Drive Pin Installation            | . 10 |
| TruLink Pin Cable Connections            | 11   |
| TruLink System Overview                  | . 12 |
| -                                        |      |

#### 7" Display Operation

| TruLink Operation Cover Page                            | . 13 |
|---------------------------------------------------------|------|
| TruLink Touch Display Set-Up                            | . 14 |
| Display Start-up                                        | . 15 |
| Display Layout and Functionality                        | . 16 |
| Display Adjustment - Units of Measure / Pin Orientation | . 17 |
| Job Management Input - New Job Set-Up                   | 18   |
| Job Management Input - Setting Range / Target Torque    | 19   |
| Setting Inclinometer                                    | 20   |
| Start Pile / Add Pile Joint                             | 21   |
| Exporting Installation Data                             | 22   |
| WiFi Connection - Email Reports / Preview Reports       | 23   |
| Torque Report Examples                                  | . 24 |
| WiFi Hotspot - Pin Calibration                          | 25   |
| Blank                                                   | 26   |
| Warranty Policy                                         | . 27 |
|                                                         |      |

### **SAFETY STATEMENTS**

DANGER THIS STATEMENT IS USED WHERE SERIOUS INJURY OR DEATH WILL RESULT IF THE INSTRUCTIONS ARE NOT FOLLOWED PROPERLY.

WARNING THIS STATEMENT IS USED WHERE SERIOUS INJURY OR DEATH COULD RESULT IF THE INSTRUCTIONS ARE NOT FOLLOWED PROPERLY.

CAUTION THIS STATEMENT IS USED WHERE MINOR INJURY COULD RESULT IF THE INSTRUCTIONS ARE NOT FOLLOWED PROPERLY.

THIS SYMBOL BY ITSELF OR USED WITH A SAFETY SIGNAL WORD THROUGHOUT THIS MANUAL IS USED TO CALL YOUR ATTENTION TO INSTRUCTIONS INVOLVING YOUR PERSONAL SAFETY OR THE SAFETY OF OTHERS. FAILURE TO FOLLOW THESE INSTRUCTIONS CAN RESULT IN INJURY OR DEATH.

### WARNING

#### READ MANUAL PRIOR TO INSTALL

Improper installation, operation, or maintenance of the equipment could result in serious injury or death. Operators and maintenance personnel should read this manual as well as all manuals related to this equipment. FOLLOW ALL SAFETY INSTRUCTIONS IN THIS MANUAL.

#### WARNING RE

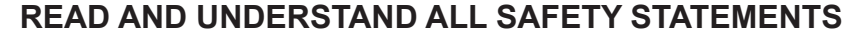

Read all safety decals and safety statements in all manuals prior to operating or working on this equipment. Know and obey all OSHA regulations, local laws and other professional guidelines for your operation. Know and follow good work practices when assembling, maintaining, repairing, mounting, removing or operating this equipment.

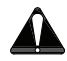

#### KNOW YOUR EQUIPMENT

Know your equipment's capabilities, dimensions and operations before operating. Visually inspect your equipment before you start, and never operate equipment that is not in proper working order with all safety devices intact. Check all hardware to assure it is tight. Make certain that all locking pins, latches, and connection devices are properly installed and secured. Remove and replace any damaged, fatigued or excessively worn parts. Make certain all safety decals are in place and are legible. Keep decals clean, and replace them if they become worn and hard to read.

# WARNING

#### DO NOT MODIFY EQUIPMENT

Modifications may weaken the integrity of the equipment and may impair the functions, safety, life, and performance of the equipment. When making repairs, use only the manufactures genuine parts, following authorized instructions. Other parts may be substandard in fit and quality.

### **GENERAL PRECAUTIONS**

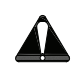

#### PREPARE FOR EMERGENCIES

- Be prepared if a fire starts.
- Keep a first aid kit near by when operating equipment.

#### WARNING OPERATOR SAFETY

- Protective clothing and equipment should be worn at all times.
- Wear protective clothing and equipment appropriate for the job. Avoid loose fitting clothing.
- Prolonged exposure to excessive noise can cause hearing loss. Wear suitable hearing protection such as ear plugs.
- Operating equipment safely requires the full attention of the operator. Avoid distractions.
- Never let a minor or inexperienced person operate equipment.

#### CAUTION PRODUCT SAFETY

• Inspect the entire product before operation.

PRACTICE SAFE MAINTENANCE

- Replace parts that are cracked, chipped or damaged in any way before operation.
- Keep others away when making any adjustments to the unit.

#### WARNING

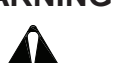

- Use proper tools and equipment when conducting maintenance, refer to this manual for additional information.
- Work in a clean dry area.
- Inspect all parts. Be sure parts are in good working condition and installed properly.
- Remove build up of grease, oil or any debris.
- Remove all tools and unused parts from equipment before beginning operation.

#### WARNING BE ALERT ON THE JOB SITE

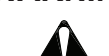

# Tragic accidents can occur if the operator is not alert and aware of the surroundings. Interface with the system only when it is safe to do so. Operating machinery while distracted can result in loss of machinery control.

#### WARNING

#### LOWER OR SUPPORT RAISED EQUIPMENT

During installation of the TruLink system:

- Do not work under raised booms without supporting them.
- Do not use support material made of concrete blocks, logs, buckets, barrels, or any other material that could suddenly collapse or shift positions.
- Make sure support material is solid, not decayed, warped, twisted, or tapered.
- Lower booms to ground level or on blocks.
- Lower booms and attachments to the ground before leaving the cab or operator's station.
- Keep others away when making any adjustments to the unit.

### **PRODUCT INTRODUCTION**

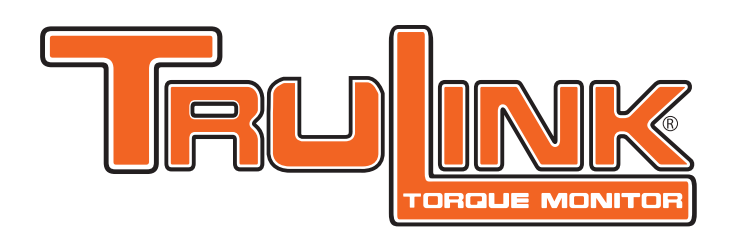

The Pengo® TruLink<sup>™</sup> system allows operators installing helical piers to monitor and record all installation data. TruLink<sup>™</sup> is a true torque system that delivers a high degree of accuracy (+/- 2%) while providing the operator with real time data. TruLink<sup>™</sup> records actual torque being applied to the helical pile, the installation angle and the depth.

Toque is measured at two points within the connection pin located between the anchor drive attachment and the prime mover. The TruLink<sup>™</sup> pin simply replaces the OEM pin ensuring that no additional height is added to the installation equipment. This feature is important in low clearance applications.

The systems patent pending technology contained within the pin omits downward (perpendicular) force. Isolating only the necessary torque values improves accuracy and durability. All gages and electronics are completely sealed for use in all installation environments.

The TruLink<sup>™</sup> user interface is a 7" touch display that can be easily mounted within the operating cab of most prime movers. The display is housed in an shock proof casing. The high visibility touch screen allows the operator to easily interface with the system during installation. The intuitive layout of the display indicates all data in real time.

All installation data is recorded independently for each pier and collectively for all helical piers on a given project. All data is stored within the display and formated into an easy to read Torque Report (pdf file). The Torque Report can be viewed on the display and emailed when necessary from the display via WIFI connection. All data is easy to read and is ready for immediate job submittal without additional formatting.

#### **Complete System Part Numbers:**

| DESCRIPTION                  | PART NO. |
|------------------------------|----------|
| TL7-Class 1 (Pin Dia. 45mm)  | 615070   |
| TL7-Class 2 (Pin Dia. 75mm)  | 615071   |
| TL7-Class 3 (Pin Dia. 3.96") | 615072   |
| TL7-Class 4 (Pin Dia. 4.50") | 615073   |

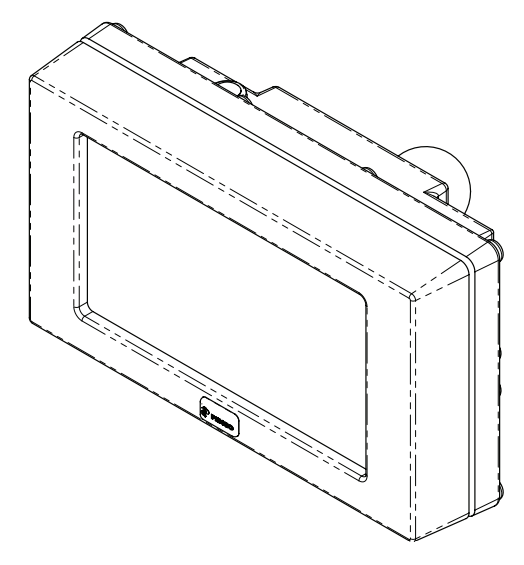

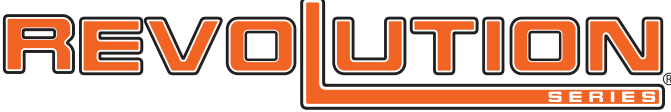

The TruLink<sup>™</sup> system is designed specifically for use with Pengo® Revolution<sup>™</sup> series Anchor Drives.

### **PRODUCT CLASSES / ITEM LISTS**

### CLASS 1 - 7" DISPLAY (TL7-C1)

Part Number:615070Capacity:20,000 ft-lbs of torque

| ITEM | PART No. | QTY                   | DESCRIPTION              |  |
|------|----------|-----------------------|--------------------------|--|
| 1    | 615078   | 1                     | DISPLAY 7" TOUCH SCREEN  |  |
| 2    | 615007   | 1                     | TRULINK PIN 45mm CLASS 1 |  |
| 3    | 615025   | 1                     | PIN END CAP KIT CLASS 1  |  |
| 4    | 615079   | 1                     | DISPLAY POWER HARNESS    |  |
| 5    | 615013   | 1 CABLE MAIN 15'      |                          |  |
| 6    | 615026   | 1 CABLE EXTENSION 15' |                          |  |
| 7    | 615031   | 1                     | DISPLAY MOUNT (RAM)      |  |
| 8    | 615028   | 1                     | DISPLAY STORAGE CASE     |  |
| 9    | 615016   | 1                     | ANTI-ROTATION BLOCK KIT  |  |
| 10   | 615037   | 1                     | STYLUS                   |  |

#### CLASS 2 - 7" DISPLAY (TL4-C2)

Part Number: 615071 Capacity: 70,000 ft-lbs of torque

| ITEM | PART No. | QTY | DESCRIPTION              |  |
|------|----------|-----|--------------------------|--|
| 1    | 615078   | 1   | DISPLAY 7" TOUCH SCREEN  |  |
| 2    | 615008   | 1   | TRULINK PIN 75mm CLASS 2 |  |
| 3    | 615027   | 1   | PIN END CAP KIT CLASS 2  |  |
| 4    | 615079   | 1   | DISPLAY POWER HARNESS    |  |
| 5    | 615023   | 1   | CABLE MAIN 25'           |  |
| 6    | 615026   | 1   | CABLE EXTENSION 15'      |  |
| 7    | 615031   | 1   | DISPLAY MOUNT (RAM)      |  |
| 8    | 615028   | 1   | DISPLAY STORAGE CASE     |  |
| 9    | 615016   | 1   | ANTI-ROTATION BLOCK KIT  |  |
| 10   | 615037   | 1   | STYLUS                   |  |

#### CLASS 3 - 7" DISPLAY (TL7-C3)

Part Number: 615072

Capacity:

150,000 ft-lbs of torque

| ITEM | PART No. | QTY | DESCRIPTION               |  |
|------|----------|-----|---------------------------|--|
| 1    | 615078   | 1   | DISPLAY 7" TOUCH SCREEN   |  |
| 2    | 615009   | 1   | TRULINK PIN 100mm CLASS 3 |  |
| 3    | 615032   | 1   | PIN END CAP KIT CLASS 3   |  |
| 4    | 615079   | 1   | DISPLAY POWER HARNESS     |  |
| 5    | 615024   | 1   | CABLE MAIN 65'            |  |
| 6    | 615034   | 1   | CABLE JIB 15'             |  |
| 7    | 615031   | 1   | DISPLAY MOUNT (RAM)       |  |
| 8    | 615028   | 1   | DISPLAY STORAGE CASE      |  |
| 9    | 615035   | 1   | JUNCTION BOX              |  |
| 10   | 615037   | 1   | STYLUS                    |  |

#### CLASS 4 - 7" DISPLAY (TL7-C4)

Part Number:615073Capacity:300,000 ft-lbs of torque

| ITEM | PART No. | QTY | DESCRIPTION               |  |
|------|----------|-----|---------------------------|--|
| 1    | 615078   | 1   | DISPLAY 7" TOUCH SCREEN   |  |
| 2    | 615010   | 1   | TRULINK PIN 114mm CLASS 4 |  |
| 3    | 615033   | 1   | PIN END CAP KIT CLASS 4   |  |
| 4    | 615079   | 1   | DISPLAY POWER HARNESS     |  |
| 5    | 615024   | 1   | CABLE MAIN 65'            |  |
| 6    | 615034   | 1   | CABLE JIB 15'             |  |
| 7    | 615031   | 1   | DISPLAY MOUNT (RAM)       |  |
| 8    | 615028   | 1   | DISPLAY STORAGE CASE      |  |
| 9    | 615035   | 1   | JUNCTION BOX              |  |
| 10   | 615037   | 1   | STYLUS                    |  |

Pengo continually looks for new ways to improve its products. Therefore, Pengo reserves the right to make changes to our products and specifications without notice.

### **COMPONENT IDENTIFICATION**

#### 7" Touch Screen Display

CAN-Bus display module with a 7" LCD touch screen. Windows operating platform with WiFi capability. Operating supply voltage range12V to 32V.

#### TruLink Pin

Pin contains CPU, inclinometer and strain gages. Operating supply voltage range 12V to 32V, supplied by the cable.

Class 1: 45mm dia. pin. 20,000 ft/lbs torque capacity. Class 2: 75mm dia. pin. 70,000 ft/lbs torque capacity. Class 3: 100mm dia. pin. 150,000 ft/lbs torque capacity Class 4: 114mm dia. pin. 350,000 ft/lbs torque capacity

#### TruLink End Cap Kit - Class 1 and 2

End Cap Kit is comprised of the end cap, fastening bolt and installation rod. Included on classes 1 and 2 only.

#### **Display Power Harness**

Wire harness provides power to the display via auxiliary power coupler. Aux power coupler plugs into the auxiliary (cigarette lighter) port. Wire harness also connects to the main cable which links the TruLink pin to the display. Operating supply voltage range 12V to 32V, inlet fuse rate 3 Amp.

#### **Main Cables**

Wire harness provides power to the display and CAN logger via a auxiliary power coupler. Aux power coupler plugs into the auxiliary (cigarette lighter) port. Wire harness also connects the display and CAN logger to the electrical cable running to the Anchor Drive wire harness. Cable lengths:

Class 1 = 15' Class 2 = 25' Class 3 = 65'

Class 4 = 65'

#### **Cable Extension 15'**

Cable is used to extend main cable in applications

#### **Display Mount**

Mount is used to position the touch screen display within the operators cab. Mount can be used with suction cups (provided) or hard mounted using hardware (not provided).

#### **Display Protective / Storage Case**

Waterproof and impact resistant protective case. Used to store the TruLink display when not in use.

#### **Anti-Rotation Block Kit**

Anti-Rotation block is used to position the TruLink pin in the correct orientation plane. Kit is provided with several types of hardware to outfit all Pengo Revolution Series Anchor Drives. Only used on classes 1 and 2.

#### Stylus

Silicone tipped stylus, used as a section tool for the touch screen display.

Pengo continually looks for new ways to improve its products. Therefore, Pengo reserves the right to make changes to our products and specifications without notice.

### ANCHOR DRIVE TRULINK PIN INSTALLATION

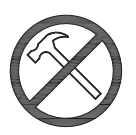

**NOTE:** Do NOT use a hammer or any other object at any time during the installation of the TruLink pin. Hitting the head of the pin with a object will damage the CPU processor and will **VOID** the warranty.

Position the Anchor Drive in a manner in which it will be safe to work on during the pin installation. Remove the existing connection pin.

Install the Anti-Rotation Block to the Anchor Drive. The Anti-Rotation Block is designed to fit all Pengo Anchor Drives up to the RT/DV 40 series.

Use the illustrations shown on the right to identify the correct set-up instructions for your specific Pengo Anchor Drive.

#### DS-3 & RS-7 Requires:

| PART No. | QTY | DESCRIPTION            |
|----------|-----|------------------------|
| 615006   | 1   | ANTI-ROTATION BLOCK    |
| 610610   | 2   | SCREW SOCHD M10 X 60mm |
| 615029   | 1   | SPACER CLASS 1         |
| 610298   | 2   | NUT HEX LOCK M10       |
| 610663   | 2   | SET SCREW 5/16" X 1"   |
| 610664   | 2   | JAM NUT 5/16"          |

#### DT-5, RS-12, RT-9 & RT-12 Requires:

| PART No. | QTY | DESCRIPTION             |
|----------|-----|-------------------------|
| 615006   | 1   | ANTI-ROTATION BLOCK     |
| 610610   | 2   | SCREW SOCHD M10 X 60mm  |
| 610298   | 2   | NUT HEX LOCK M10        |
| 174526   | 2   | BOLT HEX 5/16" X 2-1/4" |
| 610664   | 2   | JAM NUT 5/16"           |

#### **RT-20 Requires:**

| PART No. | QTY | DESCRIPTION            |  |
|----------|-----|------------------------|--|
| 615006   | 1   | ANTI-ROTATION BLOCK    |  |
| 700534   | 2   | LOCK WASHER 10mm       |  |
| 670175   | 2   | SCREW SOCHD M10 X 40mm |  |
| 610663   | 2   | SET SCREW 5/16" X 1"   |  |
| 610664   | 2   | JAM NUT 5/16"          |  |

#### RT-20, RT-30 & RT-40 Requires:

| PART No. | QTY                | DESCRIPTION             |
|----------|--------------------|-------------------------|
| 615006   | 1                  | ANTI-ROTATION BLOCK     |
| 700534   | 2 LOCK WASHER 10mm |                         |
| 670175   | 2                  | SCREW SOCHD M10 X 40mm  |
| 174526   | 2                  | BOLT HEX 5/16" X 2-1/4" |
| 610664   | 2                  | JAM NUT 5/16"           |

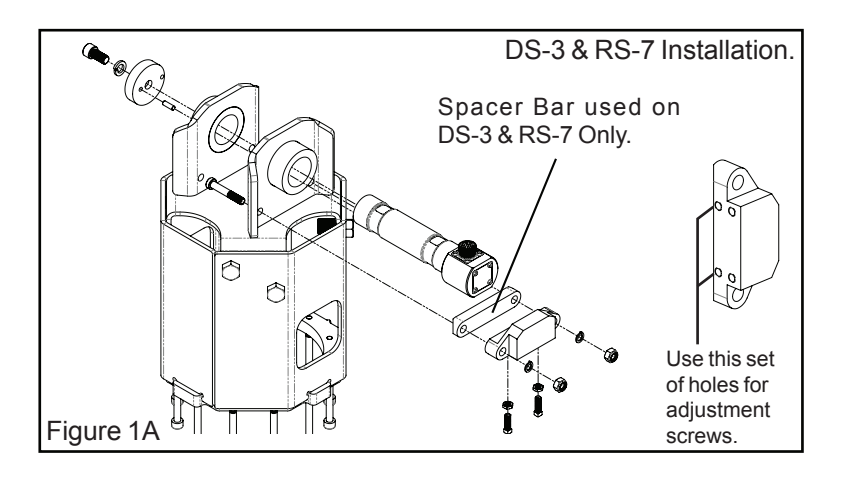

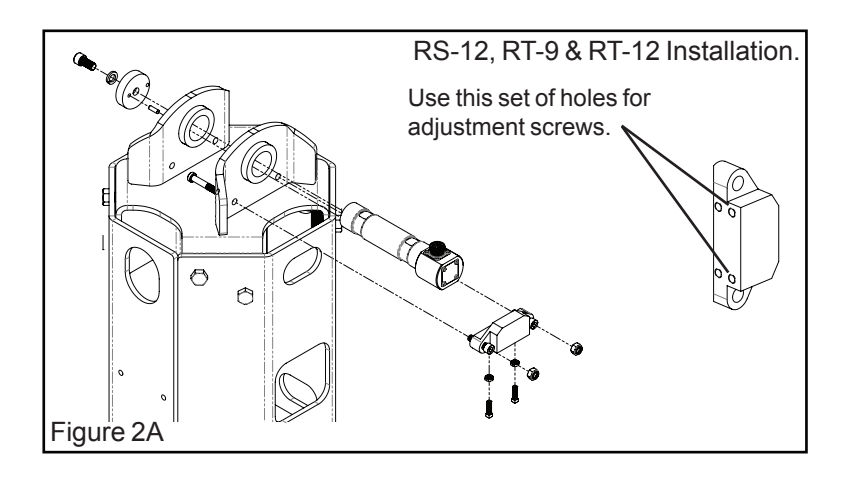

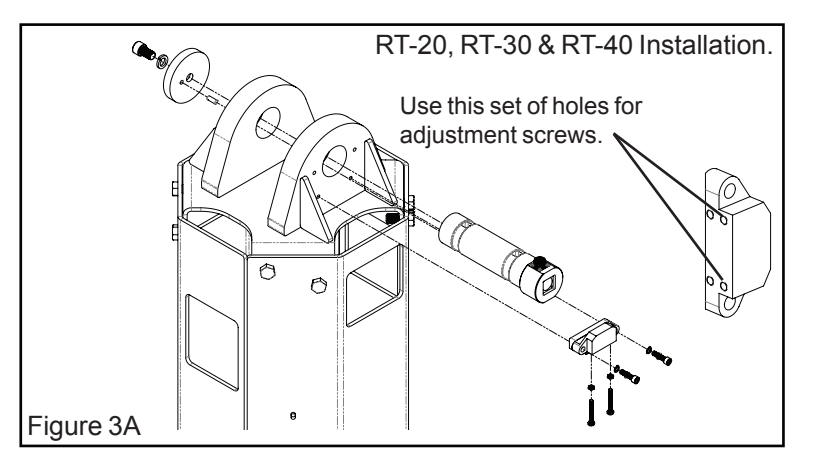

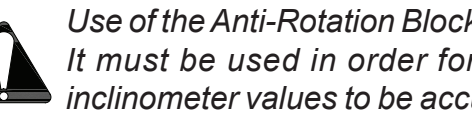

Use of the Anti-Rotation Block is NOT optional. It must be used in order for the torque and inclinometer values to be accurate!

### ANCHOR DRIVE TRULINK PIN INSTALLATION

**NOTE:** If your Anchor Drive does not have existing mounting holes located on the Bail Ears:

1) Place the TruLink Pin into the Bail Ears, ensuring the connecting port is facing up and parallel with the Anchor Drive. 2) Position the Anti-Rotation Block on the underside of the pin head (opposite of the connecting port) and mark the location of the holes. Drill two 7/16" diameter holes. The 30 and 40 series Drives require the holes to be tapped to M10 x 1.5 threads.

3 Install the appropriate adjustment screws into the bottom face of the block. Screw the adjustment screws all the way into the block. The adjustment screws need to be installed before the block can be bolted to the Bail Ears.

Once the Anti-Rotation Block is in place the TruLink Pin can now be installed. Position the LinkArm or desired mounting bracket between the Bail Ears. Install the TruLink Pin with the large end of the pin facing the front of the Anchor Drive. See figure 5A.

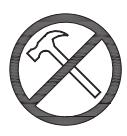

Note: Do NOT hammer or tap the Pin into place. The Pin should slide easily through the Bail Ear Bushings.

#### ATTENTION!

If the TruLink Pin is not easily installed use the Installation Rod provided. Instructions on how to use the Installation Rod are listed on page 10.

**5** Push the Pin into the Drive as far as it will go. The head of the Pin should align with the Anti-Rotation Block. The opposite end of the Pin should be flush with the outer-edge of the bushing. The Pin should not protrude past the bushing. See figure 6A.

6 Install the Pin End Cap by inserting the provided dowel into the small off center hole in the end of the Cap. Align the dowel and the main hole of the End Cap with the dowel hole and threaded hole on the end of the TruLink Pin.

Continue on page 10.

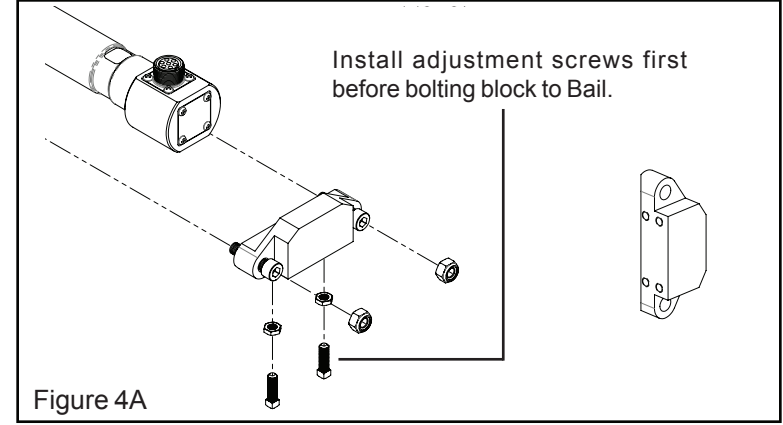

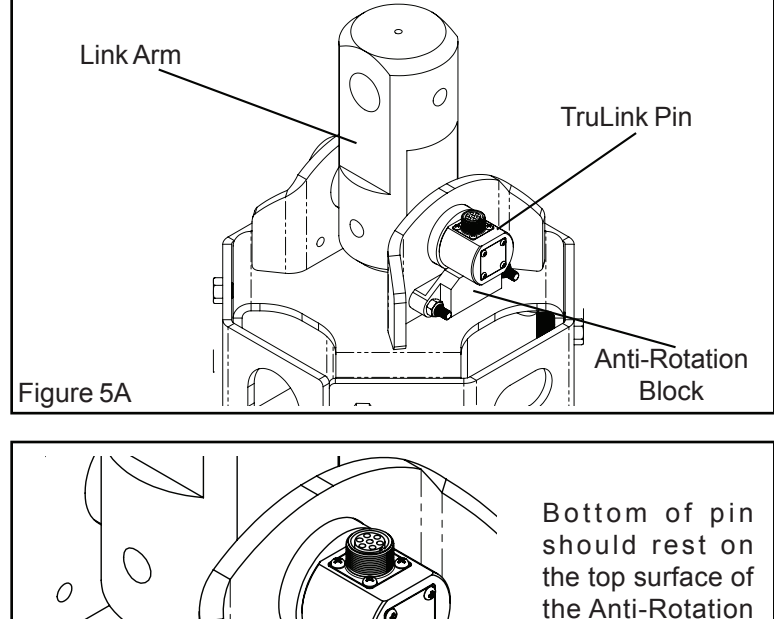

Block.

Figure 6A

### ANCHOR DRIVE TRULINK PIN INSTALLATION

T Slide the Anti-Rotation Block tight up against the head of the TruLink Pin eliminating any gap between the Pin and the block. Unscrew the adjustment screws until they make contact with the top surface of the Bail. Make sure the adjustment screws are of equal length and the block remains parallel with the Bail top plate. See figure 7A.

8 Secure the End Cap to the TruLink Pin using the provided socket cap screw and lock washer. Tighten screw to the recommended torque for the appropriate class on Pin being installed. The chart lists the correct tightening torque for the socket head cap screws. When screws are to be tightened or replaced, refer to this chart to determine the proper torque.

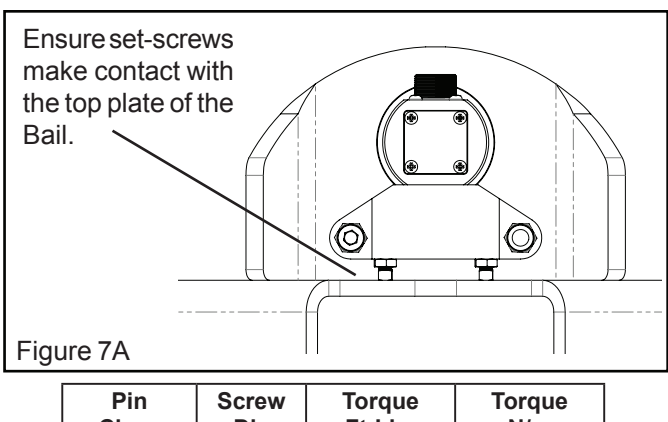

| Class | Dia  | Ft-Lbs | N/m    |
|-------|------|--------|--------|
| 1     | 1/2" | 100    | 135.5  |
| 2     | 3/4" | 340    | 460.9  |
| 3 & 4 | 1"   | 800    | 1084.6 |

Ft-Lbs = Foot Pounds / Nm = Newton Meters

When installing the TruLink Pin into the Drive it might be necessary to use the Pin-Install Rod. The Install Rod is designed to draw the TruLink Pin through the Drive ears. <u>The TruLink Pin can not be forced into place</u>. The Pin should slide easily through the bushings. When needed use the Install Rod as shown below.

Assemble the Installation Rod as shown in figure 1B. Note the Pin End Cap will be used in the this step.

Position the two end nuts on the Rod and adjust according to the amount of Rod required to effectively pull the TruLink Pin through the ears of the Drive. Using two 7/8" wenches tighten the end nuts against one another. See figure 2B.

Bold the 2nd Nut tight while steadily turning the nut closest to the End Cap in a clockwise motion. This action will draw the TruLink Pin through the ears of the Drive. Be careful not to apply too much pressure as this may damage the threaded hole in the end of the TruLink Pin. See figure 3B.

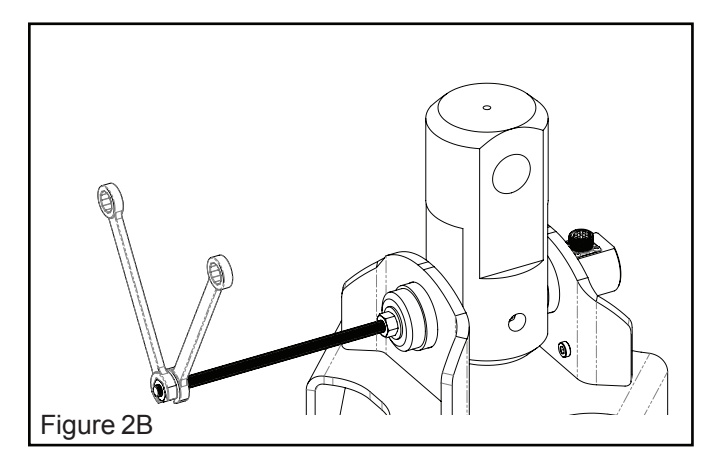

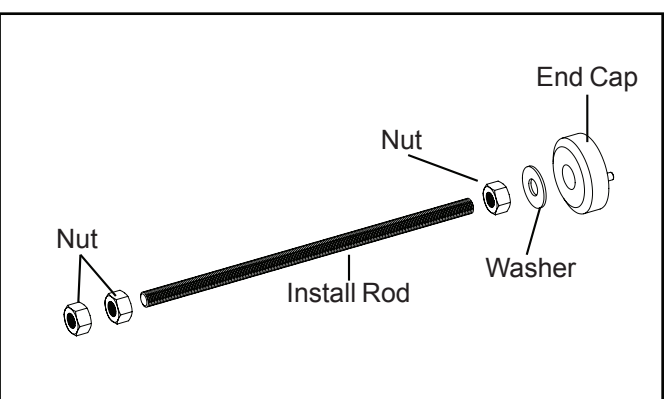

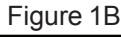

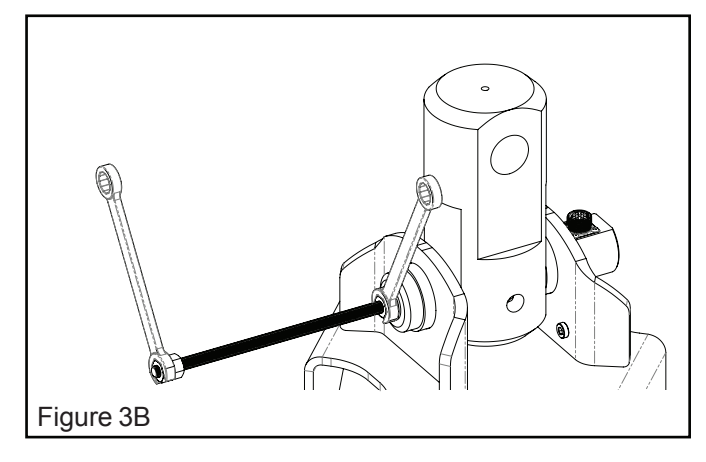

When installing large TruLink Pins such as Class 3 and 4 Pins it is highly recommended that the Install Rod be used.

### **TRULINK PIN / CABLE CONNECTION**

Depending on the distance from the Anchor Drive to the Display select the appropriate Cable(s). All TruLink systems have a Main Cable and an Extension Cable.

Main Cable will connect to the display harness and the TruLink Pin if the length is sufficient.

Extension Cable (if necessary) connects the Main Cable to the TruLink Pin.

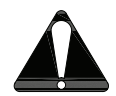

# Note: Ensure that the cable(s) have enough "slack" to allow for full range or movement . Most cables can be run next to the hydraulic hoses.

Attach the selected cable to the TruLink Pin. Be sure to align the pins inside the cable connector with the holes on the TruLink connecting base. The tab and slot must align with each other in order to ensure a positive connection. See figure 1C.

**1a** On class 3 & 4 TruLink systems it is recommended to use the provided Junction Box and Jib Cable. Installing a Junction Box and Jib Cable close to the Anchor Drive will allow for easy disconnect. Using a Jib Cable near the Anchor Drive will prevent damage to the Main Cable and is easier to replace in the event the cable is damaged. See figure 2C.

Run all Cables next to the hydraulic hoses running along prime movers arms and or boom. It is recommended to zip tie the Cables to the hydraulic hoses. The Cables should be run in a manner that does not expose the Cables to excessive heat or pinching.

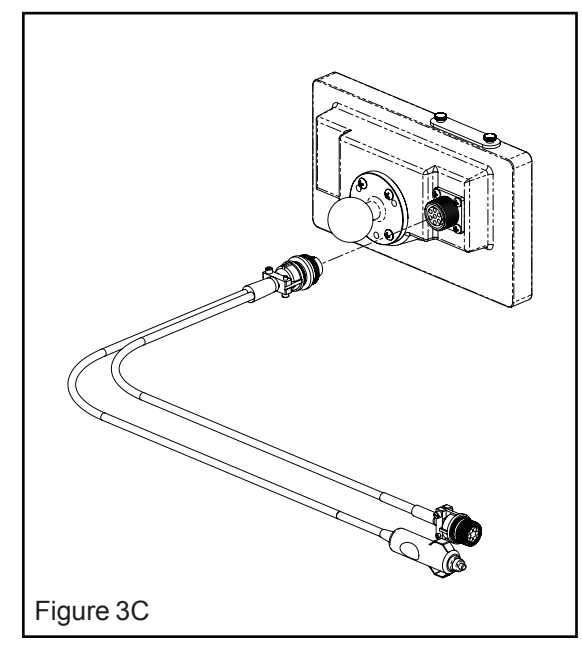

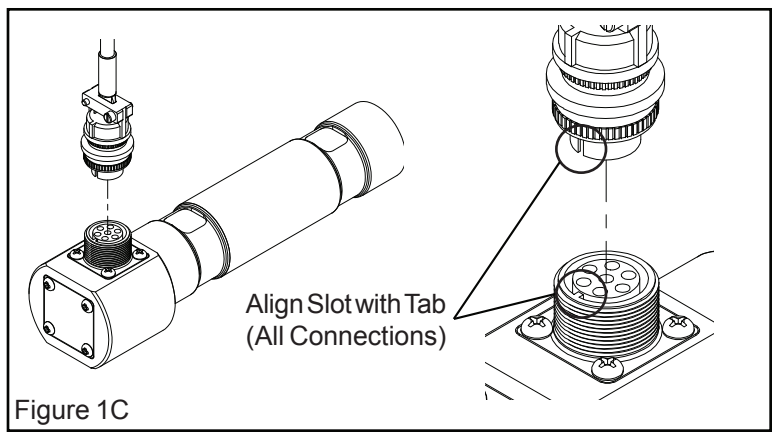

Ensure Cable connections are solid and not binding or pinched.

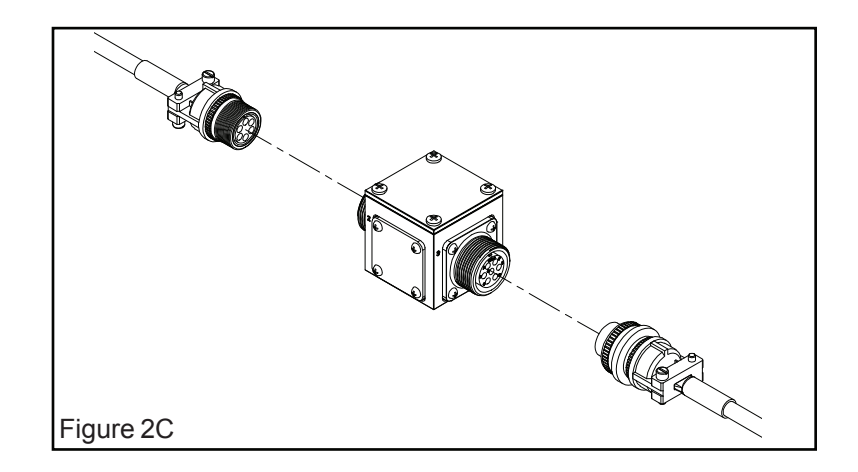

The Display Power Harness plugs into the Display as shown in figure 3C.

### **TRULINK SYSTEM OVERVIEW**

Use the illustration below to help familiarize yourself with the various components and overall system layout.

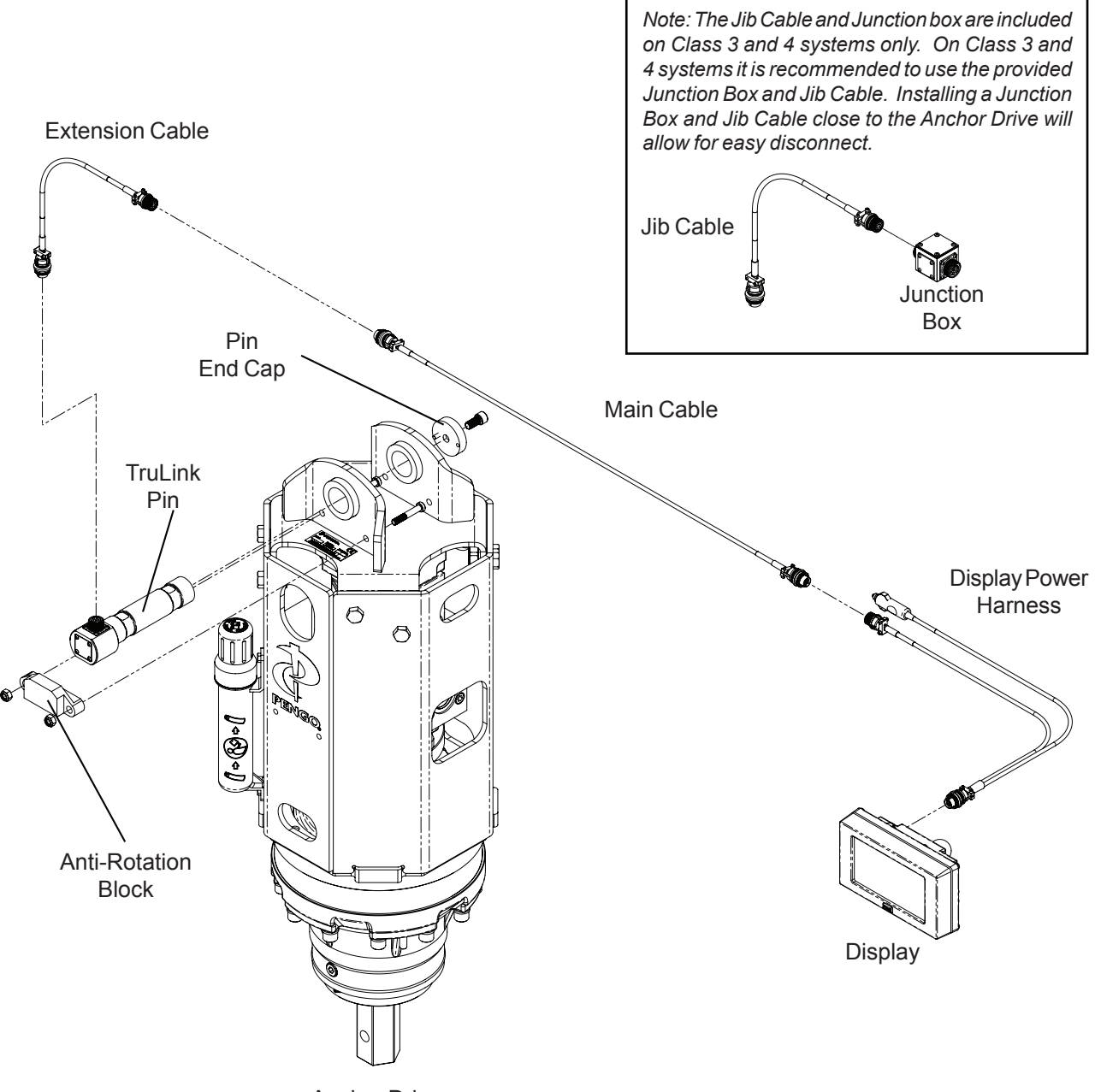

Anchor Drive

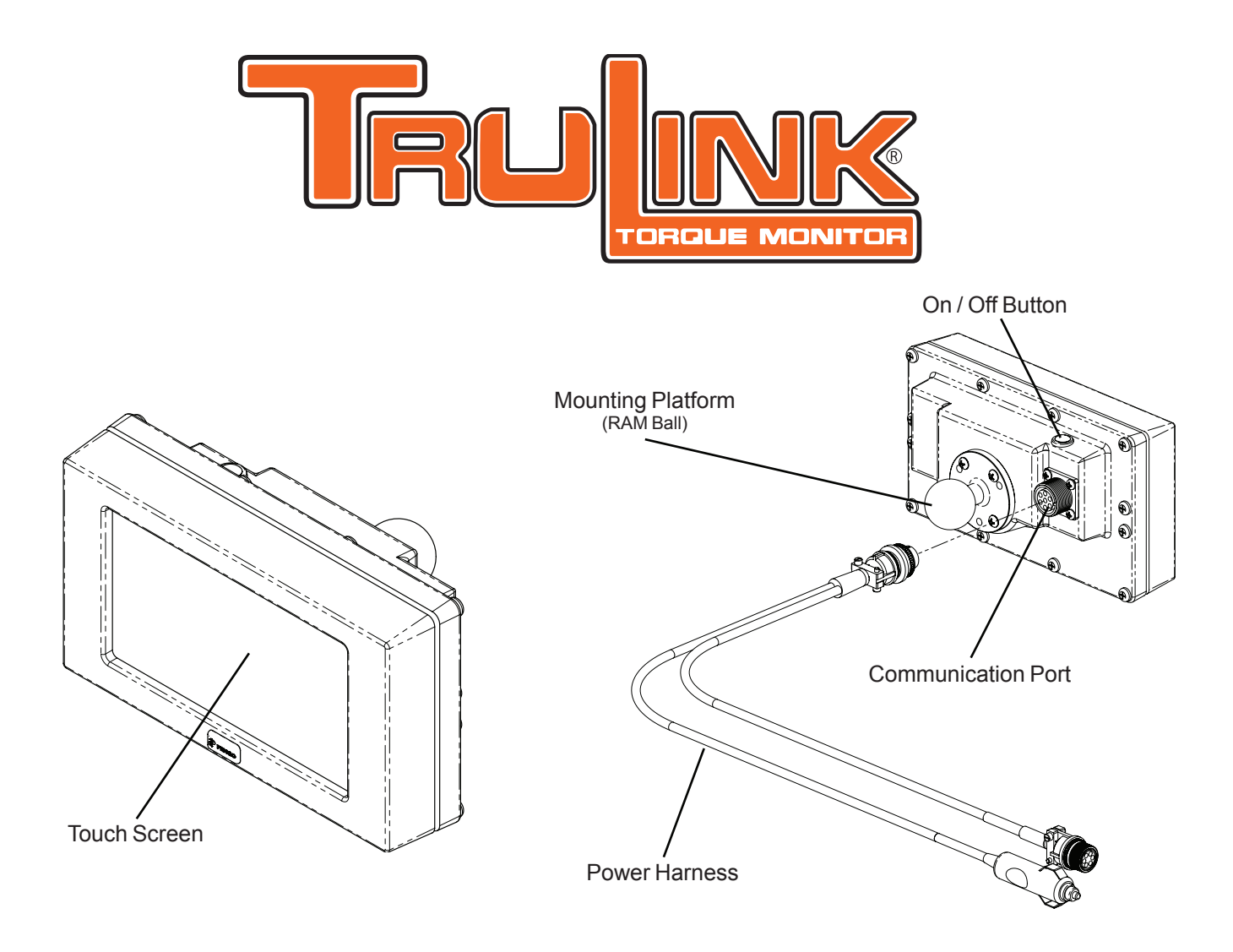

**7" Touch Screen Display (615078)** This display is standard on all Classes of TruLink systems.

**WARNING** Before operating, always ensure that all electrical connections are tight and free from potential hazards and or entanglement during operation.

1. Ensure Display unit has power. Power is supplied by the auxiliary port located inside the prime movers cab.

2. Chose a convenient location to mount the TruLink display. The location should not interfere with safety devices (lap bar) or compromise the operators visibility. The location should also allow the operator to easily access the display to start and stop the data recording function.

2-A. The display can be mounted to a glass surface using the suction cup mount provided. When using the suction cups be sure the surface is clean to allow for maximum adhesion against the glass.

2-B. The display can also be hard mounted to any surface using hardware (not included). This method is only recommended if the location is to be permanent.

### TRULINK TOUCH DISPLAY SET-UP

Assemble the Display mounting system as shown in figure 1E. Only install the suction cup if the Display will be mounted on a glass surface. Suction cup is not required for all mounting situations. Mounting system can be "hard mounted" inside the operators cab using hardware (not provided) if so desired.

2 Attach the Display Harness to the Display. The Harness connector is a micro USB port. See figure 2D.

3 Attach the Display with the ball mount to the mounting Yoke. Using the T-handle on the Yoke tighten the Display to the Yoke.

When the Display mounting system is fully assembled the Display is now ready to receive power and be placed within the operators cab. The most common power source for the Display is an auxiliary port commonly known as a "cigarette lighter port".

If the Display does not have power or has interrupted power, check the fuse located inside the power adapter.

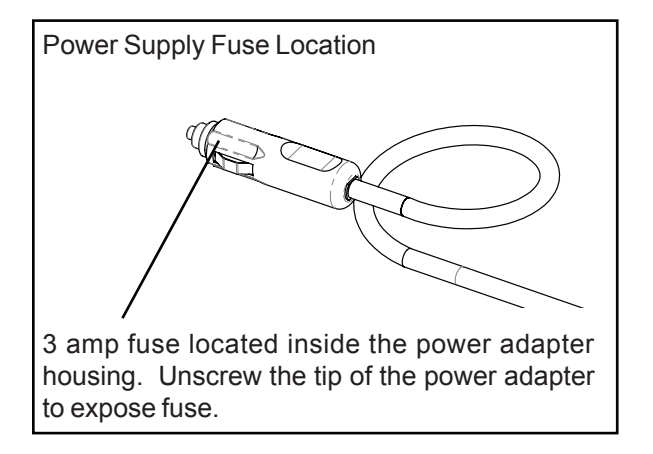

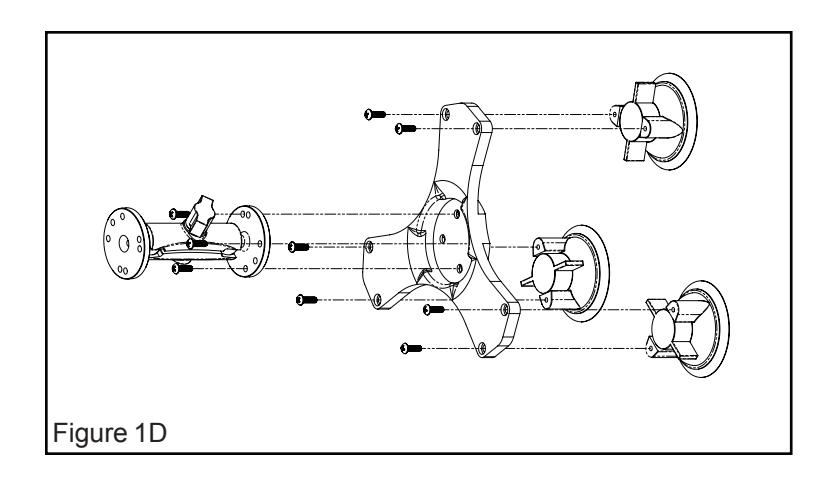

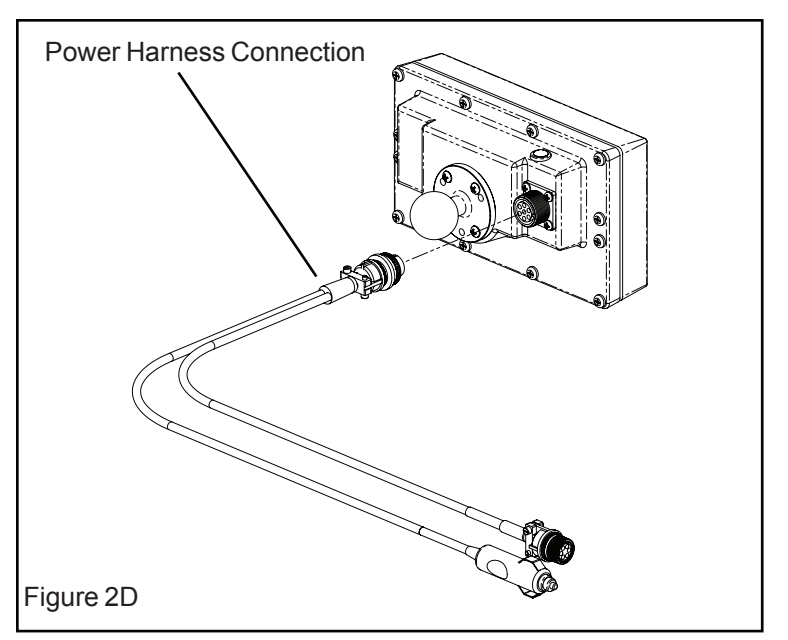

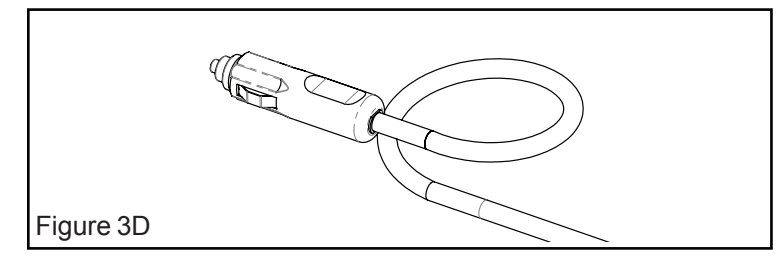

### **TRULINK DISPLAY SET-UP**

### **DISPLAY START UP**

Ensure the Display has power provided by the power harness and is connected to the auxiliary port of the prime mover.

2

Locate the On / Off button on the back of the display. Press the button to power on the Display.

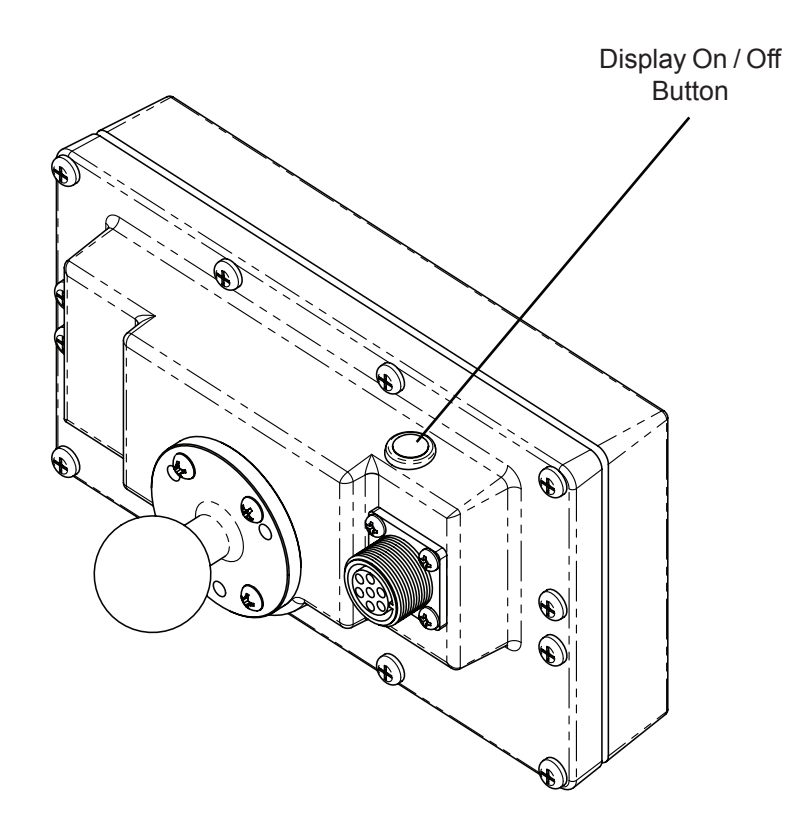

Note: Once the Display is on it should be shut down using the power icon located on the top left of the touch screen. When the touch screen is blank the Display is safe to power down using the On / Off Button.

### DISPLAY LAYOUT AND FUNCTIONALITY

#### **Touch Screen Display**

This is the main operating screen. On this screen the operator can view time, date, memory availability, pile number, depth, torque and angle of pile. When making selections on the touch screen only use your finger or the provided soft tipped stylus. Using hard or pointed objects will cause damage to the display.

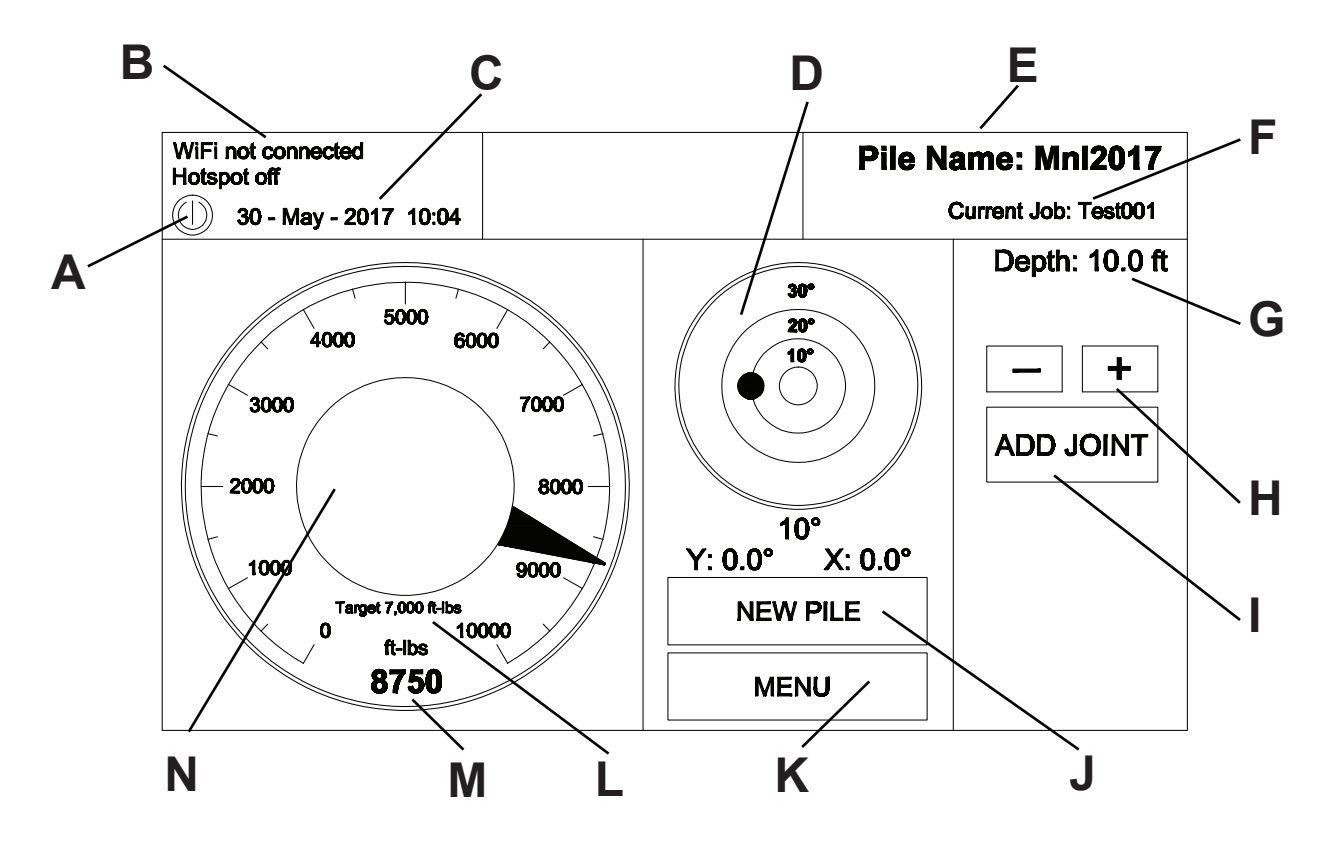

#### Main Screen Functions:

- A) Power Button: Power icon will turn display off. Indicates WiFi connection.
- B) WiFi Status:

G) Depth:

I) Add Joint:

- C) Date and Time: Displays current date and time.
- Dial indicator (Bullseye) visual reference to show pile center. **D)** Inclinometer:
- E) Pile Name: Displays pile name entered by user.
- F) Current Job: Displays job name entered by user.
  - User input, tracks depth of pile being installed.
- + and buttons can be used to manually add or subtract depth of pile. H) Depth Control:
  - Add Joint button used to add depth of pile and pile extensions.
- J) New Pile: New Pile button used to start and enter pile information.
- K) Menu: Menu provides access to main menu.
- L) Target Torque: Displays target torque value entered by user. Touch bar to preset optimum torque range.
- M) Torque Value: Real time torque value displayed in numeric format.
- N) Torque Dial: Dial indicator, visual reference displays real time torque.

### DISPLAY PREFERENCES

Areas that may require adjustment on the Display before it can be used are: Units of Measure & Pin Orientation

### UNITS OF MEASUREMENT

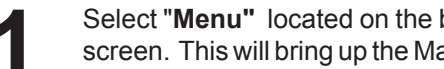

Select "Menu" located on the bottom left of the screen. This will bring up the Main Menu screen.

Select "Menu". Under the menu screen select Preferences.

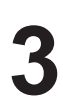

Select "Units of Measurement".

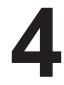

Touch the appropriate area to adjust the torque and or length. Touch "Close Menu" to exit.

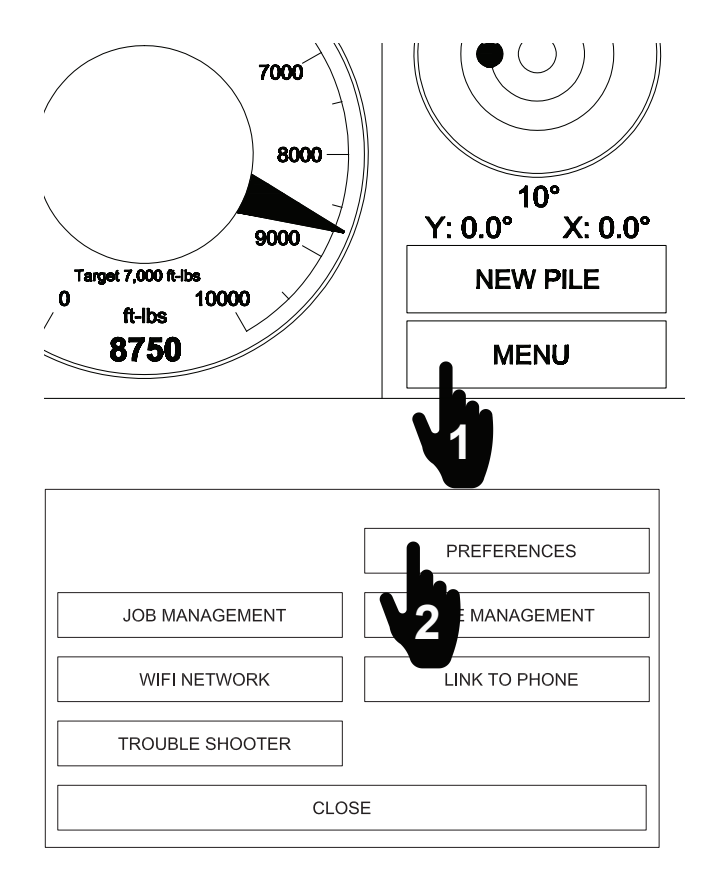

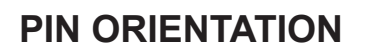

Follow steps 1 and 2 to get to the Menu screen. Follow steps 5 and 6 to adjust pin orientation.

Select "Pin Orientation".

Select the correct orientation of the pin by touching one of the four directional boxes shown on the display.

In the example shown above the Pin is located in a perpendicular orientation in relation to the prime mover.

The orientation chart is arranged to represent the directions experienced when sitting in the operators seat of the prime mover. Ensure the Display accurately represents the real orientation of the Pin to ensure the Inclinometer will be accurate.

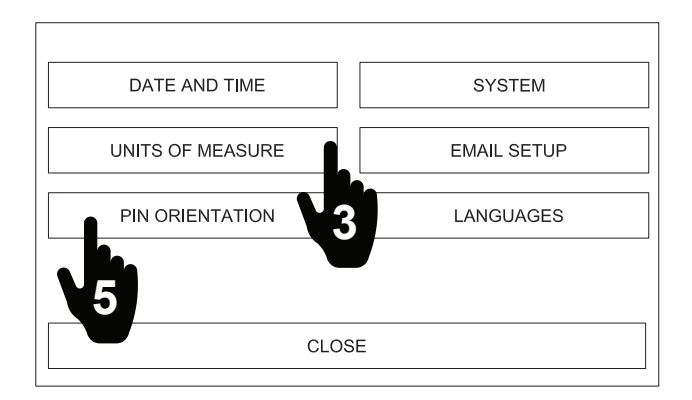

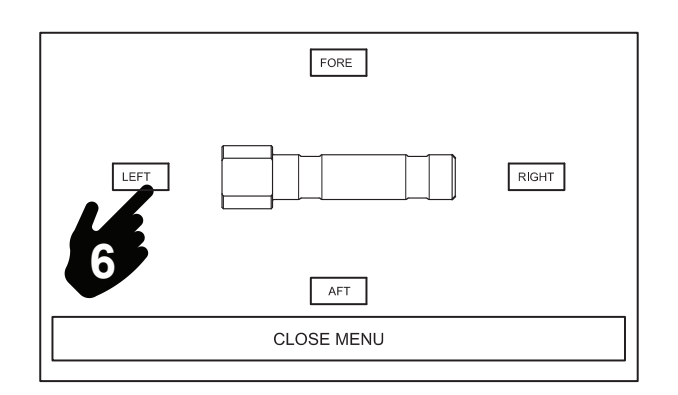

### JOB MANAGEMENT INPUT GUIDE

## 

Before operating, always ensure that all electrical connections are tight and free from potential hazards and or entanglement during operation.

Ensure Display unit has power. Power is provided by the auxiliary port located inside the prime mover operators cab. Chose a convenient location to mount the TruLink display. **The location should not interfere with safety devices (lap bar) or compromise the operators visibility.** The location should also allow the operator to easily access the display to start and stop the data recording function.

The display can be mounted to a glass surface using the suction cup mount provided. When using the suction cups be sure the surface is clean to allow for maximum adhesion against the glass.

The display can also be hard mounted to any surface using hardware (not included). This method is only recommended if the location is to be permanent.

### NEW JOB SET-UP.

Select the "**Menu**" button to start the new job process. The main menu screen will appear.

Select "**Job Management"** from the menu. A new screen will appear as shown to the right.

Select "**New job**" from the Job Management screen. This is where you will enter all job related information for all new jobs.

A keypad will appear, type the name of the job. Touch **"Close Menu"** to exit.

NOTE: As many new jobs can be entered as needed. A bar slider will appear on the right hand side of the screen when the amount of jobs entered exceeds the viewable space. Use the slider to scroll up or down as needed.

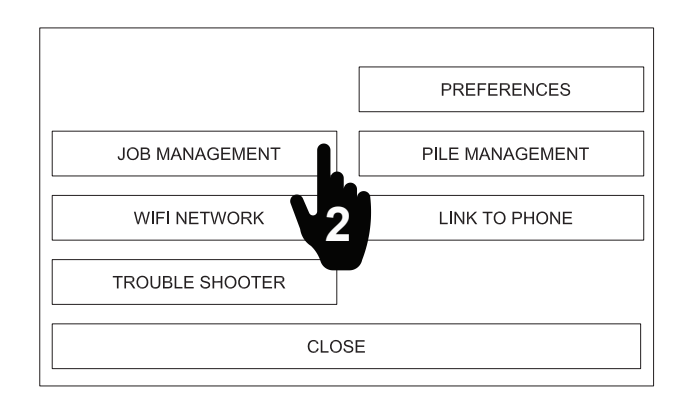

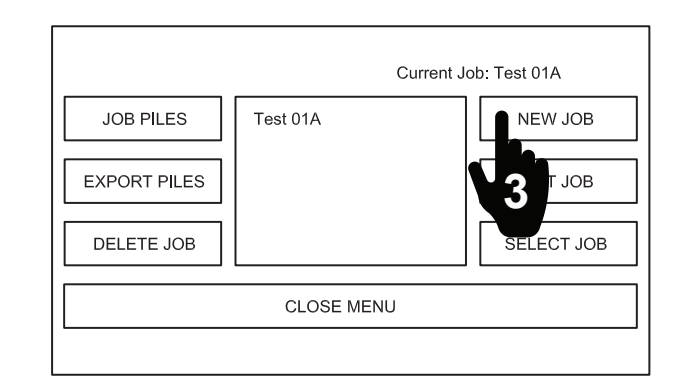

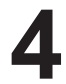

Touch "New Pile" from the main screen to enter all pile related information such as:

- Pile Name
- Target Torque
- Target Depth
- GPS Latitude
- GPS Longitude
- Notes

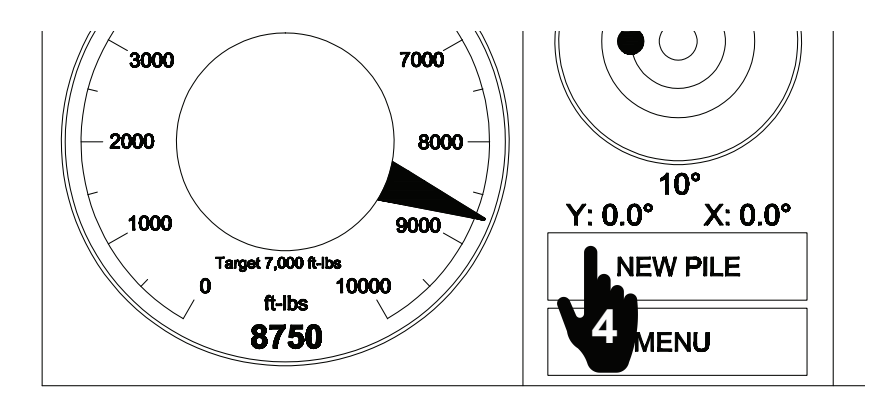

### JOB MANAGEMENT INPUT GUIDE

5 Touch the screen inside the box of each heading to activate the keypad. Note: Pile Name is a mandatory field. This will appear on the torque Report. Press "Save" when complete.

6 The name you assigned to the job will show up in the "Job Management" screen. Select the job you just entered, by touching the job title. The text will highlight in blue. Press **"Select Job"** and the job title will appear next to "Current Job:" at the top of the screen. Press "Close Menu" to exit.

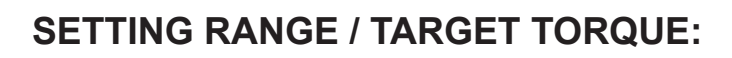

To set the Torque Range Selector touch anywhere on the torque dial. A new screen will appear.

Set your target torque value by using the left and right arrows on either side of the "Range" number.

3 To set the Target Torque select "Set Target Torque". A new screen with key pad will appear. Type in the required value and select "Set Target Torque. The screen will close and return the main display.

A NOTE: If the torque dial is not registering zero when not in use you can zero out the dial by following the steps above. When the Torque Range Selector appears use the **"Set Zero Calibration"** button to reset the dial.

This step is only necessary if the torque dial is not returning to zero when not in use. It is not uncommon for the torque value to be reset before each new pile. This will ensure the recorded data always starts from zero.

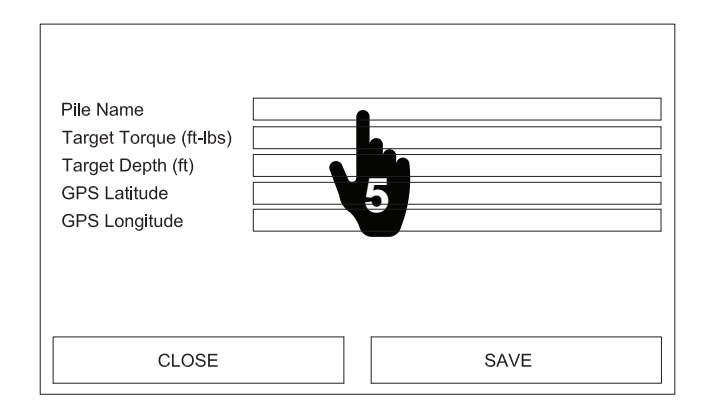

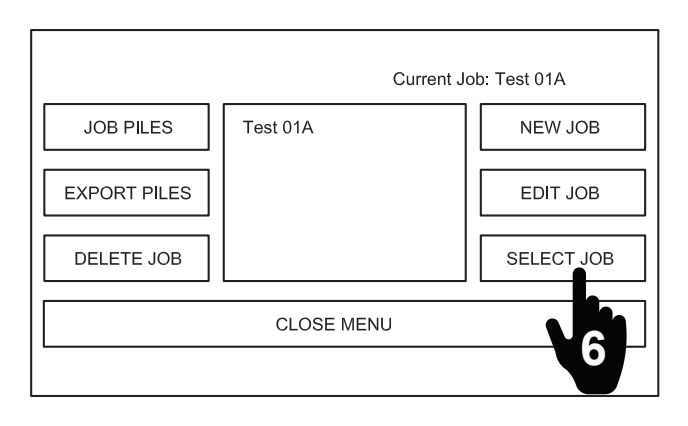

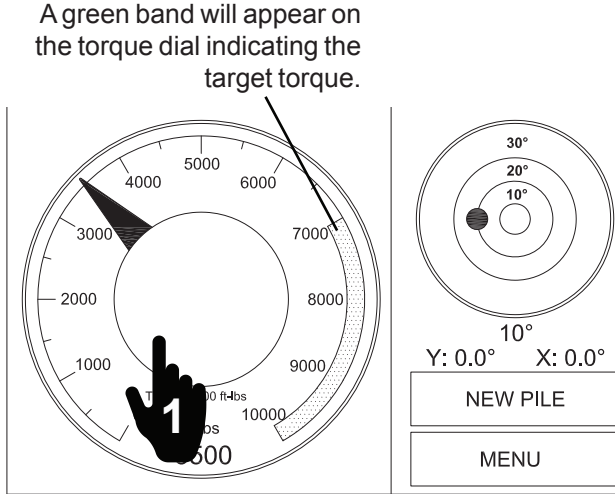

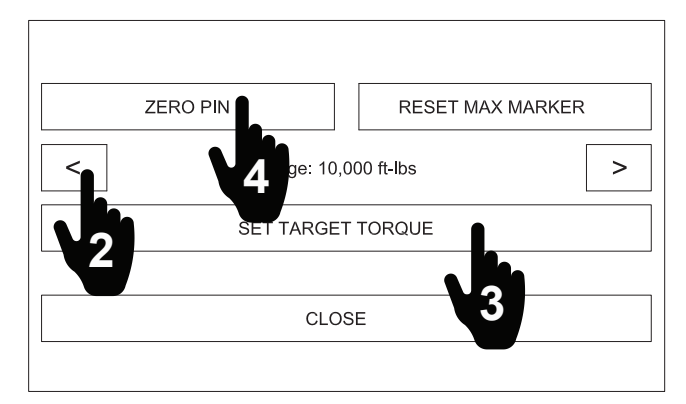

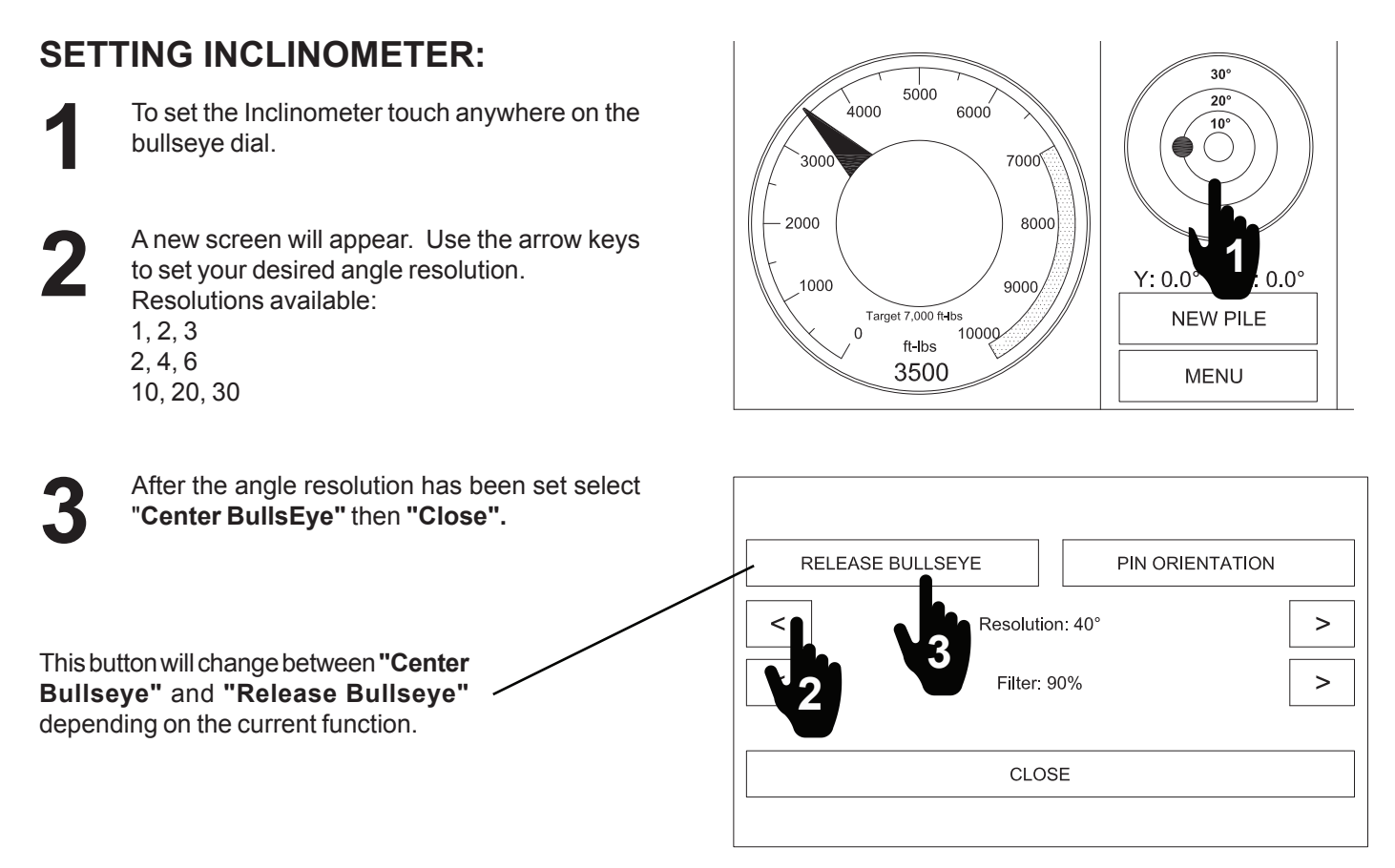

Follow Step 4 only if the center of the bullseye needs to be changed to something other then zero. Example, installing piles at an angle. The bulls eye can be calibrated by touching the green dot on the bullseye.

If a pile (battered pile) is required to be installed at an angle other then vertical, follow theses steps:

**4a)** Move the pile into the desired angle with the prime mover. The desired angle will be indicated on the display in the Angle box.

**4b)** When the pile is at the desired angle touch anywhere on the bulls eye dial. The Selector screen will appear. Select **"Center BullsEye"** then **"Close".** 

This action will now keep the angle you selected as the new center and allows you to monitor your new center easily.

**4c)** To revert back to the default setting touch anywhere on the bullseye dial. Ensure the Drive unit is hanging vertically and select "**Center BullsEye**" then "**Close**".

### START PILE / ADD PILE JOINT:

All installation data is automatically recored once the job and pile information is setup. **The operator does not need to start or stop the recording process.** Before the system will record the Pile Number needs to be setup.

The system will start recording as soon as it senses torque. See pages 18 and 19 for Job and Pile setup procedure.

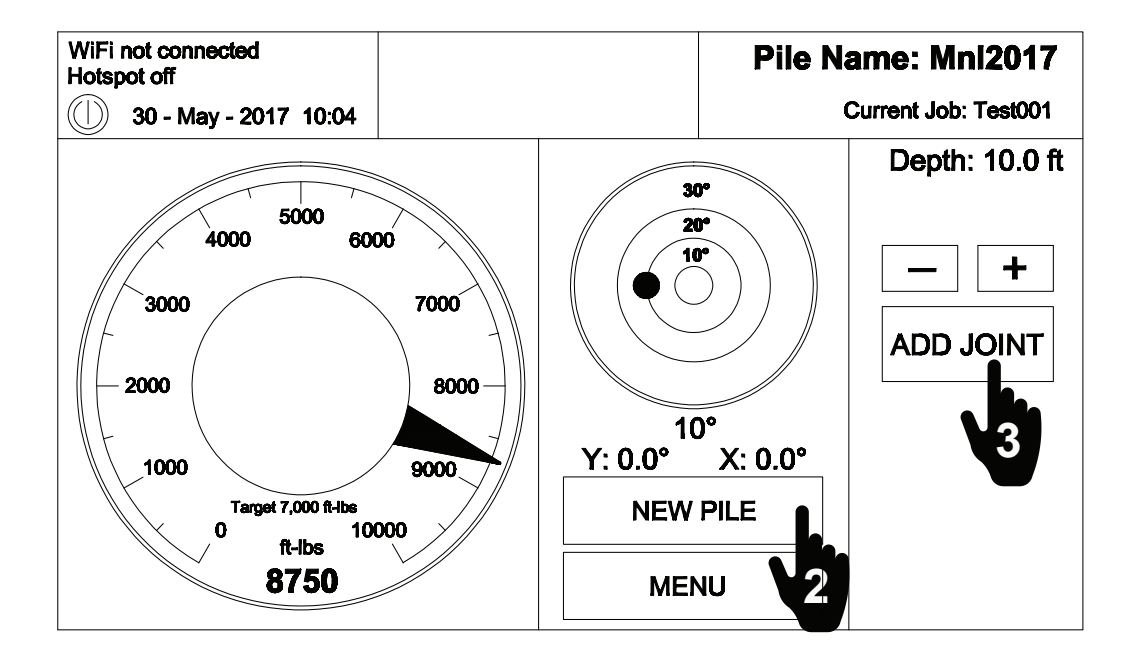

2 It is common to use pile extensions to reach a desired depth. When extensions are required the "Add Joint" button will be utilized. After the lead pile has been installed touch "Add Joint". A new keypad screen will appear. Use the keypad to enter the length of the extension, select "Add Joint "when complete, the display will return to the main screen.

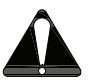

The operator will enter the depth only after each pile or extension has been installed. Example, after the first 10' pile is installed the operator will select **"Add Joint"** and enter 10'.

3

To end the pile installation and move to the next pile select "Add Joint" to enter the final pile extension depth. Select "New Pile" to start the next pile. This sequence will save the previous pile installation data and the system is now ready to record the next pile installation.

Repeat steps 1 - 3 for any new pile installation.

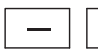

+

The + and - buttons can also be used to adjust the depth value of any current pile.

### **EXPORTING DATA**

To export the pile installation data select "Menu".

Select "Job Management".

select "Export Piles".

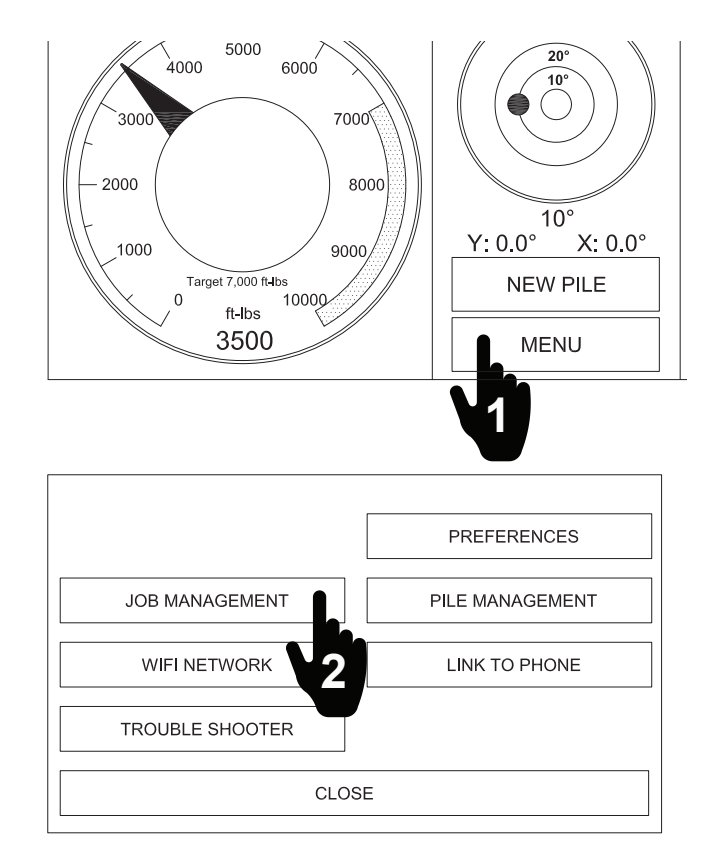

|              | Curre                  | ent Job: Test 01A |
|--------------|------------------------|-------------------|
| JOB PILES    | Test 01A<br>Test 01B   | NEW JOB           |
| EXPORT PILES | Test 01C<br>S Test 01D | EDIT JOB          |
|              |                        | SELECT JOB        |
|              | CLOSE MENU             |                   |

After selecting Export Piles a new screen will appear. The job files are now ready to be emailed. Enter an email address by touching the text bar to the right of the words "Email to".

Select the job you want to export by touching the job name. This will highlight the job. Next

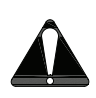

In order to email the job files a WiFi connection must be established. To connect the TruLink display to a WiFi connection follow the instructions listed on page 23.

| Email to: |   |         |  |
|-----------|---|---------|--|
|           | 4 | SEND    |  |
| CLOSE     |   | PREVIEW |  |

### WIFI CONNECTION - EMAIL REPORTS

To establish a WiFi connection select "Menu".
 Select "WiFi Network". This will bring up a new screen.
 Select the WiFi connection from the available listings. Highlight the desired connection and then press "Join". A keypad will appear and the

network password can be entered. Select "Enter" when

password is complete.

PREFERENCES

JOB MANAGEMENT

PILE MANAGEMENT

WIFI NETWORK

LINK TO PHONE

TROUBLE SHOOTER

2

CLOSE

| 4000 5000<br>4000 6000<br>7000<br>2000 8000<br>1000 9000<br>Target 7,000 ft-lbs<br>0 ft-lbs<br>3500 | 10°<br>Y: 0.0° X: 0.0°<br>NEW PILE |
|----------------------------------------------------------------------------------------------------|------------------------------------|
|                                                                                                    |                                    |

| Current Netwo   | ork:                         | DISCONNECT  | REFRESH |
|-----------------|------------------------------|-------------|---------|
| Channel: 245987 | Security Password Protected  | Strength: 3 |         |
| Channel: 341200 | Security: Password Protected | Strength: 3 | JOIN    |
|                 |                              |             |         |
|                 |                              | 3           |         |
|                 | ,                            |             |         |
|                 |                              |             |         |
|                 |                              |             | CANCEL  |
|                 |                              |             |         |

**NOTE:** If a WiFi connection is not readily available the display can be connected to the Internet via a mobile hotspot. Please see page 25 for instructions on how to establish a hotspot connection.

### PREVIEW INSTALLATION REPORT (TORQUE REPORT)

The installation data or Torque Report can be previewed on the display. The Torque Report is automatically created for each individual pile setup by the user. The Torque Report is an easy to read PDF file that can be emailed following the steps in the WiFi Connection - Email Reports section of this manual. To preview the Torque Report on the display follow the steps below:

| 1      | Follow step 1-3 from the Exporting Data section on page 22.                    |           |         |
|--------|--------------------------------------------------------------------------------|-----------|---------|
|        |                                                                                | Email to: |         |
| 2      | Select <b>"Preview".</b> This will bring up the PDF file of the Torque Report. |           | SEND    |
| See pa | ge 24 for an example of the report format.                                     |           |         |
|        |                                                                                |           |         |
|        |                                                                                | CLOSE     | PREVIEW |

### PREVIEW INSTALLATION REPORT (TORQUE REPORT)

The PDF Torq cover page list job. The indiv data will be li installation after

The operator of **Torque Repor** down on the dis Report is viabl

| DF Torque Report will have a<br>bage listing all the piles on that<br>he individual pile installation<br>vill be listed in the order of<br>ation after the cover page. | PENGO 2<br>Torque Report        |                                                                    |                      |                 |                             |
|----------------------------------------------------------------------------------------------------|---------------------------------|--------------------------------------------------------------------|----------------------|-----------------|-----------------------------|
| perator can preview the entire                                                                                                    | Job: PENGO 2                    |                                                                    |                      |                 |                             |
| Report by scrolling up and                                                                                                    |                                 |                                                                    |                      |                 |                             |
| on the display once the Torque                                                                                                    | Pile Date Drilled               | y piles<br>Target Torgue                                           | Achieved Torque Page |                 |                             |
| tio viablo                                                                                                    | 1234 14-Dec-2016                | 11,064lb.ft 15,000N.m                                              | 114%                 | 2               |                             |
| LIS VIADIE.                                                                                                    | 12345 14-Dec-2016               | 11,064lb.ft 15,000N.m                                              | 105%                 | 3               |                             |
| PENGO 2                                                                                                    |                                 |                                                                    |                      |                 |                             |
| Torque Report                                                                                                    |                                 | <u> </u>                                                           |                      |                 |                             |
| Pile Name: 1234                                                                                                    |                                 |                                                                    |                      |                 |                             |
| Target Torque: 11,064 (ft-lbs) 15,000 (N                                                                                                    | N.M)                            |                                                                    |                      |                 |                             |
| Maximum Torque: 12,646 (ft-lbs) 17,145 (M                                                                                                    | N.M)                            |                                                                    |                      |                 |                             |
| Maximum Depth: 49 (ft) 14.9 (m)                                                                                                    |                                 |                                                                    |                      |                 |                             |
| Latitude: 0                                                                                                    |                                 |                                                                    |                      |                 |                             |
| Longitude: 0                                                                                                    |                                 |                                                                    |                      |                 |                             |
| Date: 14-Dec-2016                                                                                                    |                                 |                                                                    |                      |                 |                             |
| 20,000<br>18,000<br>16,000<br>Maximum Torque: 12,646 ft.lbs 17,145N.M<br>12,000<br>Target Torque: 11,064ft.lbs 15,000N.M<br>10,000<br>9<br>8,000<br>6,000              |                                 | 27,116<br>24,404<br>21,693<br>18,981<br>16,270<br>13,558<br>10,846 |                      | P<br>Cover Page | <sup>age 1</sup><br>Example |
| 2,000<br>2,000<br>0<br>0<br>20<br>40<br>60<br>80<br>Data                                                                                                    | 100 120 140 160 180<br>a Points | 5,423 b<br>2,712<br>0 200<br>Page 2                                |                      |                 |                             |

Pile Torque Data Page Example

forque (in ft.lbs)

### WIFI HOTSPOT CONNECTION:

To start a hotspot select "Menu" from the main screen and then select "Link To Phone".

 Image: Preferences

 JOB MANAGEMENT
 PILE MANAGEMENT

 WIFI NETWORK
 LINK TO PHONE

 TROUBLE SHOOTER
 LINK TO PHONE

 CLOSE
 CLOSE

 A WIFI hotspot allows you to connect a mobile phone to the display's WIFI network and monitor the current pile using the Concept Torque App (Android or IPhone).

 START HOTSPOT
 STOP HOTSPOT

 CLOSE

### the link and enable a WiFi connection. In most cases this is the most common connection available at a job site.

Select "Start Hotspot". This will bring up the

hotspot name and password. Enter the name and password on your mobile device to establish

### **PIN CALIBRATION:**

The TruLink Pin requires calibration every 2 years or 1000 hours of use to ensure torque accuracy.

It is very important that the TruLink equipment remain in good working order and be calibrated as needed.

During calibration, the Pin will undergo a series of tests to ensure accurate torque values are being produced and that the Pin is in satisfactory condition.

The calibrated Pin will be returned with an updated calibration certificate. For further information concerning the calibration process please contact your authorized Pengo dealer or you can also contact Pengo directly. Please contact Pengo customer service at **1-800-599-0211** to arrange for your TruLink Pin to receive calibration.

**BLANK PAGE** 

### WARRANTY POLICY

#### LIMITED WARRANTY

PENGO, warrants its products against faulty design, material, and workmanship for the periods listed below. The warranty starts on the delivery date to the retail owner and is non-transferable.

#### WARRANTY PERIOD (Dating from the delivery to the original user)

TruLink System: 12 months all components.

#### WARRANTY SERVICE

All new PENGO products are warranted to be free from defects in material and workmanship, which may cause failure under normal usage and service when used for the purpose intended.

The PENGO warranty covers faulty workmanship and defective parts manufactured by PENGO. The warranty does not extend to transportation cost of parts nor does it cover consequential loss.

## PENGO Equipment must be operated in accordance with the recommended procedures and within the ranges as specified both on the Unit and contained in the Operating Manual.

Any claims under this warranty must be made within fourteen (14) days after the buyer learns of the facts upon which claim is based. All claims not made in writing and not received by PENGO within the time specified above may be deemed waived. PENGO will not be responsible for or accept any charges for work carried out by any repairs, or for any charges for any spare parts fitted to any PENGO products without written approval from PENGO. PENGO's liability for any and all losses and damages to buyer resulting from any cause whatsoever, including PENGO negligence irrespective of whether such defects are discoverable or latent, shall in no event exceed the purchase price of the particular parts, with respect to which losses or damages are claimed, or, at the discretion of PENGO the repair or replacement of defective or damaged parts.

#### **VOID WARRANTY**

This warranty is void if field repairs or modifications have been made to the TruLink controls without written approval. The complete unit must be available for inspection in it's original but alleged failed condition. This warranty does not apply to normal wear or to damage resulting from accident, abnormal use, abuse or neglect.

#### **PRODUCT IMPROVEMENTS**

Product improvement and modifications is an on going process at PENGO. PENGO reserves the right to make changes or additions to any product or to the warranty without incurring any obligations to make such changes available for previously sold products.

PENGO makes no other warranty. All other warranties, whether expressed or implied, such as warranties of mechantablity or fitness for a particular purpose, are hereby excluded and disclaimed to the extent that they exceed the warranties expressly granted in this limited warranty. In no event shall PENGO be liable for consequential or incidental damages.

#### **RETURNED GOODS POLICY**

PENGO reserves the right to determine whether products claimed to be defective shall be inspected by our personnel in the field or returned to the factory. If judged by PENGO to be defective in material or workmanship, the product will be replaced or a credit issued at the option of Pengo.

Upon notification of defect, PENGO's Inside Sales Department will issue a Return Materials Authorization (RMA) number. All returns for replacement or credit MUST be accompanied by a RMA number. **Products returned without an RMA number will be rejected and returned to the sender freight collect.** All returns must be shipped "prepaid". Products shipped "collect" will be refused. Proof of purchase such as invoice number must accompany returns.

#### All RMA's must be returned within 30 days of the request.

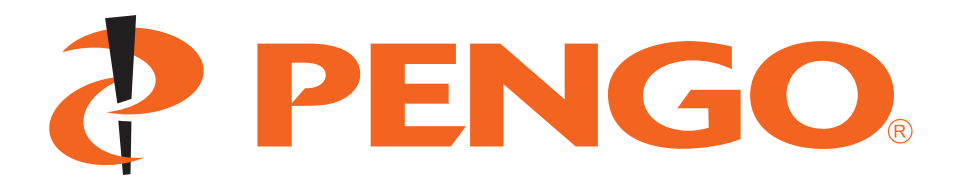

### Headquarters Iowa

500 East Highway 10 Laurens, IA 50554 PH: 800-599-0211 FX: 800-915-6904

### Minnesota

13369 60th St. S.W. Cokato, MN 55321 PH: 888-286-0982 FX: 320-286-5583

www.pengoattachments.com

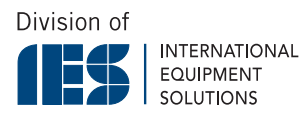

Printed in the USA